**Abril 2024** 

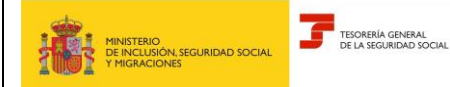

Abril 2024

Subdirección General de Afiliación, Cotización y Recaudación en Periodo Voluntario

## Índice

| 1. | INTR | ODUCCIÓN                                         | 3 |
|----|------|--------------------------------------------------|---|
| 2. | DESC | RIPCIÓN GENERAL DEL PROCESO                      | 3 |
| 3. | MOI  | DIFICACIÓN DE DATOS EMPRESA                      | 1 |
|    | 3.1  | Datos forma jurídica                             | 5 |
|    | 3.2  | Datos de constitución e inscripción registro     | ) |
|    | 3.3  | Datos de domicilios                              | ) |
|    | 3.4  | Datos de contacto                                | ) |
|    | 3.5  | Resumen de los Datos Modificados de la Empresa12 | ) |
| 4. | MOI  | DIFICACIÓN DE PERSONAS VINCULADAS14              | ļ |
|    | 4.1  | Añadir vínculo14                                 | ŀ |
|    | 4.2  | Modificar vínculo                                | ) |
|    | 4.3  | Eliminar vínculo                                 | 3 |

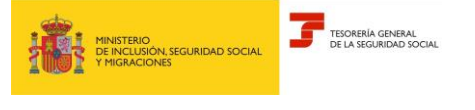

Abril 2024

Subdirección General de Afiliación, Cotización y Recaudación en Periodo Voluntario

## 1. INTRODUCCIÓN

A través del Servicio Modificación de Empresa y/o Personas Vinculadas se permite la modificación de los datos de la empresa, así como la comunicación de nuevas personas vinculadas a la misma y la modificación y eliminación de las personas vinculadas ya existentes.

Este servicio se encuentra ubicado en la Sede Electrónica de la Seguridad Social, en el apartado de Empresas -> *Afiliación, Inscripción y Modificaciones* 

Inicio / Empresas / Afiliación, Inscripción y Modificaciones

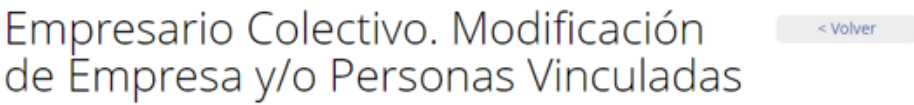

A través de este servicio se puede solicitar la modificación de los datos de empresa. También se pueden comunicar registros de nuevas personas vinculadas así como eliminar o modificar datos de las mismas.

| Acerca de este trámite —                                                                                                    |
|----------------------------------------------------------------------------------------------------|
| A quién va dirigido                                                                                                    |
| Empresarios colectivos.                                                                                                    |
| Qué permite realizar                                                                                                    |
| La modificación de los datos de la empresa así como la comunicación de nuevas personas vinculadas a la misma, y la<br>modificación y eliminación de las personas vinculadas ya existentes. |
| modificación y eliminación de las personas vinculadas ya existentes.                                                                                                    |

## 2. DESCRIPCIÓN GENERAL DEL PROCESO

A través de este servicio, se permite la modificación de los datos de la empresa, así como la comunicación de nuevas personas vinculadas y la modificación y eliminación de las mismas.

NOTA: aquellos campos que sean obligatorios no pueden quedar sin contenido. Por el contrario, los campos opcionales sí pueden quedar sin contenido.

Al acceder al servicio aparecen estas opciones:

- Modificar datos de empresa
- Añadir vínculo
- Modificar vínculo
- Eliminar vínculo

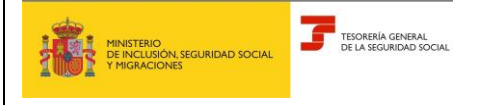

Abril 2024

Subdirección General de Afiliación, Cotización y Recaudación en Periodo Voluntario

## 3. MODIFICACIÓN DE DATOS EMPRESA

Al seleccionar la opción "Modificar datos de empresa" se comprueba que el empresario está inscrito como empresa, es decir, que ya tiene asignado el Número de Empresa de TGSS (en adelante NET).

| SEDE<br>Servicio empresario Colectivo. Modificación de empresas.                                                   | o 🛛 🔿 🕲 |
|----------------------------------------------------------------------------------------------------|---------|
| Razón social EMPRESA FICTICIA N.I.F. del empresario Número de empresa TG\$S                                        |         |
| Modificación de datos                                                                                              |         |
| Los campos marcados con (*) son obligatorios.                                                                      |         |
| (*) Tipo de trámite<br>O Modificar datos empresa<br>O Añadir vínculos<br>O Modificar vínculo<br>O Eliminar vínculo |         |
| Aceptar                                                                                                    |         |

Si no tuviese NET asignado, se muestra un mensaje de error y se finaliza la aplicación. En este caso la empresa debe dirigirse al "Servicio Empresario Colectivo. Identificación de empresa. Inscripción y asignación de código de cuenta de cotización inicial" para la obtención del NET.

| Notificación                                                                                                    | × |
|----------------------------------------------------------------------------------------------------|---|
| No está inscrito como empresa, es necesario darse de alta en el Servicio de inscripción y asignación CCC para empresario colectivo |   |

Si la empresa ya tiene NET asignado, se podrá continuar con el servicio para realizar la modificación de los datos de la empresa.

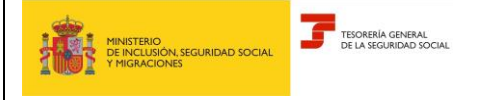

Abril 2024

Subdirección General de Afiliación, Cotización y Recaudación en Periodo Voluntario

| Servicio empresario Colectivo. Modificación d                                                                                                    | e empresas.                                                                                                    |                                                                                                    | • • • • •                                                                                                    |
|----------------------------------------------------------------------------------------------------|----------------------------------------------------------------------------------------------------|----------------------------------------------------------------------------------------------------|----------------------------------------------------------------------------------------------------|
| ón social EMPRESA FICTICIA N.I.F. del empresa                                                                                                    | o A07295452 Número de empr                                                                                            | sa TG \$5 03392395                                                                                                    |                                                                                                    |
| rámite modificar datos empres                                                                                                    | a                                                                                                    |                                                                                                    |                                                                                                    |
| os campos marcados con (*) son obligatorios.                                                                                                    |                                                                                                    |                                                                                                    |                                                                                                    |
| Información a tener en cuenta 🗸                                                                                                    |                                                                                                    |                                                                                                    |                                                                                                    |
| La modificación de cualquiera de los siguien<br>Como excepción, se podrá aplicar una fecha dist<br>datos se grabarán en sustitución de los anteriore<br>una FECHA DE CAMBIO anterior a la que se mu | es datos sustituirá a los anteriorn<br>nta de modificación en los datos<br>s. En el caso de que el campo FE<br>estra. | nte comunicados.<br>« "Objeto social" y "Modalidad Encuadramiento" mediante la cumplimentación del campo FECHA DE<br>CHA DE CAMBIO se muestre con contenido, no se permitirá por este servicio la modificación de los c | CAMBIO. Si no se anota FECHA DE CAMBIO, los nuevos<br>latos de "Objeto social" y "Modalidad Encuadramiento" anotando |
| Datos de las fechas de la empresa                                                                                                    |                                                                                                    |                                                                                                    |                                                                                                    |
| Fecha de inclusión                                                                                                    |                                                                                                    |                                                                                                    |                                                                                                    |
| Fecha de inscripción en la <u>\$</u> \$ 20/03/1991                                                                                                    |                                                                                                    |                                                                                                    |                                                                                                    |
| Fecha de inicio de actividad 28703(1991                                                                                                    |                                                                                                    |                                                                                                    |                                                                                                    |
| Fecha de cambio                                                                                                    |                                                                                                    |                                                                                                    |                                                                                                    |
| <b>#</b>                                                                                                    |                                                                                                    |                                                                                                    |                                                                                                    |
|                                                                                                    |                                                                                                    |                                                                                                    |                                                                                                    |
|                                                                                                    |                                                                                                    |                                                                                                    |                                                                                                    |
| Datos Forma Jurídica                                                                                                    |                                                                                                    |                                                                                                    |                                                                                                    |
| TIDO A - Sociedad anónima                                                                                                    |                                                                                                    |                                                                                                    |                                                                                                    |
| Nacionalidad 724 - Española                                                                                                    |                                                                                                    |                                                                                                    |                                                                                                    |
|                                                                                                    | Objeto social                                                                                                    |                                                                                                    |                                                                                                    |
| (*) Subtipo                                                                                                    |                                                                                                    |                                                                                                    |                                                                                                    |

En la parte superior se muestra la Razón Social, el NIF de empresario y el Número de Empresa TGSS (NET) que corresponde a ese NIF. Estos campos son de salida y, por tanto, no modificables.

- FECHA INCLUSIÓN  $\rightarrow$  Campo de salida.
- FECHA INSCRIPCIÓN SEGURIDAD SOCIAL→ Campo de salida. No modificable. Día, mes y año del alta del primer CCC de la empresa.
- FECHA INICIO ACTIVIDAD → Campo de salida. No modificable. Día, mes y año del primer alta de un NAF en un CCC de la empresa.
- $\circ$  FECHA CAMBIO  $\rightarrow$  Campo opcional.
  - ✓ La fecha de cambio solo se utiliza para los campos Objeto Social y Modalidad de Encuadramiento. Por lo tanto, si se anota una fecha determinada en este campo, únicamente tendrá efecto en los campos Objeto Social y Modalidad de Encuadramiento.
  - ✓ Para el resto de campos, los nuevos datos se graban en sustitución de los anteriores.
  - Si la fecha de cambio se muestra con contenido, no se permite por este servicio la modificación de la fecha de los campos "Objeto Social" y "Modalidad Encuadramiento" con una fecha de cambio anterior a la mostrada.

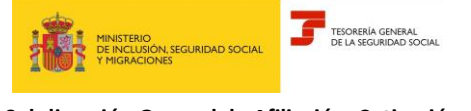

Subdirección General de Afiliación, Cotización y Recaudación en Periodo Voluntario

#### 3.1 Datos forma jurídica

- *TIPO DE FORMA JURÍDICA* → Campo de salida. No modificable. Se genera de forma automática en función de la letra del NIF de persona jurídica.
- NACIONALIDAD  $\rightarrow$  Campo de salida. No modificable.
- SUBTIPO DE FORMA JURÍDICA → Campo obligatorio. Debe seleccionarse uno de los valores asociados al TIPO DE FORMA JURÍDICA, conforme a la siguiente tabla:

| TIPO DE FORMA JURÍDICA                       | SUBTIPO DE FORMA JURÍDICA                                                                 |
|----------------------------------------------|-------------------------------------------------------------------------------------------|
|                                              | 01: Sociedad Anónima                                                                      |
|                                              | 02: Sociedad Anónima constituida para la venta                                            |
|                                              | 03: Sociedad Anónima cotizadas de inversión en el mercado inmobiliario                    |
|                                              | 04: Sociedad Anónima de Profesionales                                                     |
| A: Sociedad Anónima                          | 05: Sociedad Anónima Europea                                                              |
|                                              | 06: Sociedad Anónima Laboral                                                              |
|                                              | 07: Sociedad Anónima Unipersonal                                                          |
|                                              | 08: Sociedad de Inversión de Capital Variable S.A.                                        |
|                                              | 61: Sociedad Anónima Deportiva                                                            |
|                                              | 09: Sociedad de Responsabilidad Limitada                                                  |
|                                              | 10: Sociedad Limitada constituida para la venta                                           |
| B: Sociedades de Responsabilidad<br>Limitada | 11: Sociedad Limitada de Profesionales                                                    |
|                                              | 12: Sociedad Limitada Laboral                                                             |
|                                              | 14: Sociedad Limitada Unipersonal                                                         |
| C: Sociedades Colectivas                     | 15: Sociedad Colectiva                                                                    |
| D: Sociodados Comanditarias                  | 16: Sociedad Comanditaria                                                                 |
|                                              | 17: Sociedad Comanditaria por acciones                                                    |
| E Comunidades de Bienes herencia             | 18: Comunidades de Bienes                                                                 |
| yacente y otros tipos sin personalidad       | 50: Herencia yacente                                                                      |
| Jundica.                                     | 51: Titularidad Compartida de Explotaciones Agrarias                                      |
|                                              | 52: Entidades carentes de personalidad jurídica no incluidas expresamente en otras claves |
| E: Sociedades Cooperativas                   | 20: Sociedad Cooperativa                                                                  |
|                                              | 21: Sociedad Cooperativa Europea                                                          |
|                                              | 22: Asociación de Consumidores y Usuarios                                                 |
|                                              | 23: Asociación L. O. 1/2002                                                               |
|                                              | 24: Federación Deportiva                                                                  |
| G: Asociaciones                              | 25: Fundación                                                                             |
|                                              | 26: Organización Empresarial                                                              |
|                                              | 27: Otras Asociaciones (distintas de las anteriores)                                      |
|                                              | 28: Partido Político                                                                      |

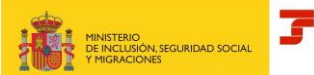

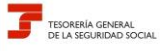

Abril 2024

#### Subdirección General de Afiliación, Cotización y Recaudación en Periodo Voluntario

| TIPO DE FORMA JURÍDICA                                                                                                    | SUBTIPO DE FORMA JURÍDICA                                                                                                    |
|----------------------------------------------------------------------------------------------------|----------------------------------------------------------------------------------------------------|
|                                                                                                    | 29: Sindicato                                                                                                    |
| H: Comunidades de Propietarios en<br>Régimen de Propiedad Horizontal                                                                                                    | 30: Comunidades de Propietarios en Régimen de Propiedad Horizontal                                                                                                    |
|                                                                                                    | 31: Sociedades Civiles Profesionales                                                                                                    |
| J: Sociedades civiles                                                                                                    | 32: Sociedades Civiles con objeto mercantil                                                                                                    |
|                                                                                                    | 13: Sociedades Civiles sin objeto mercantil                                                                                                    |
| N: Sociedades extranjeras                                                                                                    | 33: Sociedades extranieras                                                                                                    |
| (es decir, sociedades no residentes en territorio español.)                                                                                                    | (es decir, sociedades no residentes en territorio español.)                                                                                                    |
| P: Corporaciones locales                                                                                                    | 34: Corporaciones locales                                                                                                    |
| (generalmente de derecho público)                                                                                                    | (generalmente de derecho público)                                                                                                    |
|                                                                                                    | 35: Agencia Estatal                                                                                                    |
|                                                                                                    | 36: Cámara Agraria                                                                                                    |
|                                                                                                    | 37: Entidad Pública Empresarial                                                                                                    |
|                                                                                                    | 38: Organismo Asimilado a Autónomo de la Administración Autonómica o Local                                                                                                    |
| Q: Organismos Públicos                                                                                                    | 39: Organismo Asimilado a Autónomo de la Administración General del Estado                                                                                                    |
|                                                                                                    | 40: Organismo Autónomo de la Administración Autonómica o Local                                                                                                    |
|                                                                                                    | 41: Organismo Autónomo de la Administración General del Estado                                                                                                    |
|                                                                                                    | 42: Otros Organismos Públicos con personalidad jurídica                                                                                                    |
| R: Congregaciones e instituciones religiosas                                                                                                    | 43: Congregación o Institución Religiosa                                                                                                    |
| S: Órganos de las Administración General del Estado y de las Comunidades Autónomas.                                                                                                    | 44: Órganos de las Administración General del Estado y de las Comunidades Autónomas.                                                                                                    |
| U: Uniones Temporales de Empresas o más conocidas como UTE's.                                                                                                    | 45: Uniones Temporales de Empresas                                                                                                    |
|                                                                                                    | 46: Agrupación de Interés Económico                                                                                                    |
|                                                                                                    | 47: Agrupación Europea de Interés Económico                                                                                                    |
|                                                                                                    | 48: Sociedad Agraria de Transformación                                                                                                    |
|                                                                                                    | 53: Fondos de inversión                                                                                                    |
|                                                                                                    | 54: Fondos de capital-riesgo y fondos de inversión colectiva de tipo cerrado                                                                                                    |
| V: Otros tipos que no se han definido en el resto de grupos.                                                                                                    | 55: Fondos de pensiones                                                                                                    |
|                                                                                                    | 56: Fondos de regulación del mercado hipotecario                                                                                                    |
|                                                                                                    | 57: Fondos de titulización                                                                                                    |
|                                                                                                    | 58: Fondos de garantía de inversiones.                                                                                                    |
|                                                                                                    | 59: Comunidades titulares de montes vecinales en mano común.                                                                                                    |
|                                                                                                    | 60: Fondos de Activos Bancarios                                                                                                    |
| W: Establecimientos permanentes de<br>entidades no residentes en España. (por<br>ejemplo, cuando una empresa extranjera<br>abre una filial suya en España para<br>realizar un trabajo determinado.) | 49: Establecimientos permanentes de entidades no residentes en España<br>(por ejemplo, cuando una empresa extranjera abre una filial suya en España para realizar<br>un trabajo determinado.) |

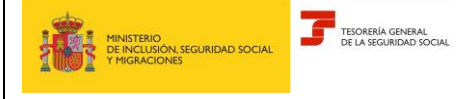

Abril 2024

Subdirección General de Afiliación, Cotización y Recaudación en Periodo Voluntario

- OBJETO SOCIAL → Campo opcional. Identifica si el objeto social de la empresa consiste o no en la mera administración del patrimonio de los socios o de los bienes puestos en común. Valores posibles:
  - 1 ACTIVID.PROFESIONALES O EMPRESARIALES
  - 2 ADMINISTR.PATRIMONIO/BIENES DE SOCIOS

#### <u>COOPERATIVAS</u>

Los siguientes campos solo se deben cumplimentar en el caso de que la empresa sea una Sociedad Cooperativa.

- $\circ$  *TIPO* → Campo obligatorio. Identifica la modalidad de cooperativa constituida. Valores posibles:
  - 01 COOPERATIVA DE TRABAJO ASOCIADO
    02 COOPERATIVA DE CONSUMIDORES Y USUARIOS
    03 COOPERATIVA DE VIVIENDAS
    04 COOPERATIVA AGROALIMENTARIA.
    05 COOP.EXPLOTAC. COMUNITARIA DE LA TIERRA
    06 COOPERATIVA DE SERVICIOS
    07 COOPERATIVA DEL MAR
    08 COOPERATIVA DE TRANSPORTISTAS
    09 COOPERATIVA DE SEGUROS
    10 COOPERATIVA DE SEGUROS
    10 COOPERATIVA DE ENSEÑANZA
    12 COOPERATIVA DE CRÉDITO
    13 OTROS TIPOS DE COOPERATIVA: para identificar otros tipos de cooperativas no previstos en la legislación estatal.
- O GRADO → Campo obligatorio. Identifica el grado de la cooperativa según lo dispuesto en el artículo 1.4 de la Ley 27/1999, de 16 de julio, de Cooperativas, y en las legislaciones autonómicas que permitan la constitución de cooperativas de ulterior grado, que estén formadas por al menos dos cooperativas de grado inferior. Valores posibles:
  - 1 PRIMER GRADO
  - 2 SEGUNDO GRADO
  - 3 FEDERACION O TERCER GRADO
  - 4 CONFEDERACION O CUARTO GRADO

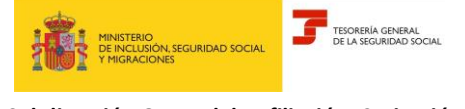

Abril 2024

Subdirección General de Afiliación, Cotización y Recaudación en Periodo Voluntario

- MODALIDAD DE ENCUADRAMIENTO → Campo obligatorio. Identifica la opción de encuadramiento ejercida en los estatutos de la cooperativa según lo dispuesto en el artículo 14.1. de la LGSS. Valores posibles:
  - 1 ASIMILADOS A TRABAJAD.POR CUENTA AJENA
  - 2 TRABAJAD. AUTÓNOMOS

#### 3.2 Datos de constitución e inscripción registro

En este apartado se pueden modificar los datos de constitución e inscripción de la empresa en el registro, que son los que a continuación se especifican:

| Datos de constitución e inscripción registro |               |               |                             |                     |       |
|----------------------------------------------|---------------|---------------|-----------------------------|---------------------|-------|
| Fecha constitución Fecha inscrip             | ción registro | Tipo Registro |                             | Provincia           |       |
| 17/04/2024                                   | <u></u>       | Cóc Desi      | oripción 👼                  | Cóc Descripción 👼   |       |
| Registro mercantil. Número                   | Tomo          |               | Libro                       |                     | Folio |
| Sección                                      | Hoja          |               | Anotación/Inscrip<br>Código | ción<br>Descripción | l     |
| Nº inscripción otros registros               |               |               |                             |                     |       |

- FECHA DE CONSTITUCIÓN → Campo obligatorio. Día, mes y año que figura en el documento constitutivo de la empresa.
- FECHA INSCRIPCIÓN EN EL REGISTRO → Campo opcional. Día, mes y año de inscripción en el registro correspondiente.
- TIPO de REGISTRO→ Campo opcional. Identifica el registro en el que figura inscrita la empresa. Valores posibles:

01 MERCANTIL 02 PROPIEDAD 03 COOPERATIVAS 04 ASOCIACIONES 05 PARTIDOS POLITICOS 06 ENTIDADES RELIGIOSAS 07 MUTUALIDADES 08 MUTUAS DE AT. Y EP 10 SOCIEDADES LABORALES

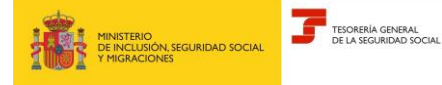

Abril 2024

Subdirección General de Afiliación, Cotización y Recaudación en Periodo Voluntario

#### 11 ASOCIACIONES EMPRESARIALES Y SINDICALES

12 CONSUMIDORES Y USUARIOS

13 UTEs

- 14 ASOCIACIONES DEPORTIVAS
- **15 FUNDACIONES**

09 OTROS

- PROVINCIA → Campo opcional. En el caso de que el registro en el que se encuentra inscrita la empresa sea de ámbito provincial, código correspondiente a dicha provincia.
- REGISTRO MERCANTIL→ en este apartado se mecanizan los datos correspondientes a la inscripción en el registro mercantil
  - *NÚMERO*  $\rightarrow$  Campo opcional.
  - $TOMO \rightarrow$  Campo opcional.
  - *LIBRO*  $\rightarrow$  Campo opcional.
  - FOLIO  $\rightarrow$  Campo opcional.
  - SECCIÓN  $\rightarrow$  Campo opcional.
  - HOJA  $\rightarrow$  Campo opcional.
  - INDICADOR INSCRIPCIÓN / ANOTACIÓN → Campo opcional. Indica si la acción realizada en el registro mercantil ha sido una anotación o una inscripción.
  - NÚMERO INSCRIPCIÓN OTROS REGISTROS → Campo opcional.

#### 3.3 Datos de domicilios

En este apartado se puede realizar la modificación de los campos relativos al domicilio social y/o al domicilio de notificaciones.

| <ul> <li>) Tipo via</li> </ul> |                    | (*) Nombre vía    |                    |                        |      |      |        |  |
|--------------------------------|--------------------|-------------------|--------------------|------------------------|------|------|--------|--|
| AV AVENIDA                     | α. 🖏               | FRANCISCO LA ROCH | Æ                  |                        |      |      |        |  |
| lúmero vía                     | Bis                | Bio               | oque               | Escalera               | Piso |      | Puerta |  |
| 17                             |                    |                   |                    |                        | 1*   |      |        |  |
| (*) Córtigo Postal             |                    |                   |                    | (D.L. confided         |      |      |        |  |
|                                |                    |                   |                    |                        |      |      |        |  |
| 38001 ST                       | A CRUZ DE TENERIFE | 5                 | Consulta Localidad | SANTA CRUZ DE TENERI V |      |      |        |  |
| 38001 ST                       | A CRUZ DE TENERIFE | đ                 | Consulta Localidad | SANTA CRUZ DE TENERI V |      |      |        |  |
| oordenadas Latitud             | A CRUZ DE TENERIFE | ٦.<br>Lo          | Consulta Localidad | SANTA CRUZ DE TENERI V |      |      |        |  |
| 38001 STA                      | A CRUZ DE TENERIFE | تم<br>Lo          | Consulta Localidad | SANTA CRUZ DE TENERI   |      |      |        |  |
| 38001 STI                      | A CRUZ DE TENERIFE | م<br>د            | Consulta Localidad | SANTA CRUZ DE TENERI V |      |      |        |  |
| oordenadas Latitud             | A CRUZ DE TENERIFE | م<br>الم          | Consulta Localidad | C) Localidad           |      | Paie |        |  |

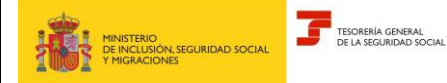

Abril 2024

Subdirección General de Afiliación, Cotización y Recaudación en Periodo Voluntario

#### Domicilio social

A. Nacional

Ha de existir obligatoriamente un domicilio social nacional, pudiendo existir también un domicilio extranjero.

- TIPO DE VÍA  $\rightarrow$  Posicionándose en el campo y pulsando la lupa, se muestran los valores posibles.
- NOMBRE VÍA
- NÚMERO
- o BIS
- BLOQUE
- ESCALERA.
- o PISO
- PUERTA
- o CÓDIGO POSTAL
- o LOCALIDAD
- CONSULTAR LOCALIDAD → Si se selecciona este campo se muestra una ventana con todas las localidades asociadas al Código Postal anotado, debiéndose seleccionar la que corresponda
- COORDENADAS.  $\rightarrow$  Se puede cumplimentar:

*LATITUD* → dos posiciones para los grados, dos para los minutos, dos para los segundos y una posición para la indicación de si es Norte (N) o Sur (S) *LONGITUD* → tres posiciones para los grados, dos para los minutos, dos para los

segundos y una posición para la indicación de si es Este (E) u Oeste (W)

#### B. Extranjero

 DOMICILIO EXTRANJERO→ Se compone de un campo de texto libre para la dirección, y los campos LOCALIDAD y PAÍS que son obligatorios si se cumplimenta este domicilio.

 $NOTIFICACIONES \rightarrow$  Si se desea que el domicilio social anotado sea utilizado como domicilio de notificaciones se debe marcar el campo "*Desea que figure este domicilio como domicilio de notificación*". En caso contrario, no se debe marcar.

#### Domicilio notificaciones

Si no se ha marcado el campo "Desea que figure este domicilio como domicilio de notificación" se debe cumplimentar este apartado.

| Domicilio socia        | acional                 |                   |                                      |                                       |      |                    |          |
|------------------------|-------------------------|-------------------|--------------------------------------|---------------------------------------|------|--------------------|----------|
| (*) Tipo via           | AVENIDA                 | 5                 | (*) Nombre vía<br>FRANCISCO LA ROCHE |                                       |      |                    |          |
| Número vía             |                         | Bis               | Bioque                               | Escalera                              | Piso | Pu                 | erta     |
| (*) Código Po<br>38001 | STA CRUZ DE             | TENERIFE          | To Consulta Lo                       | (*) Localidad<br>SANTA CRUZ DE TENERI | ~    |                    |          |
| Coordenadas            | Latitud                 |                   | Longitud                             |                                       |      |                    |          |
| Domicilio ex           | xtranjero               |                   |                                      |                                       |      |                    |          |
| Domicilio extra        | anjero                  |                   |                                      | Localidad                             |      | Pais<br>Códgo Desc | mpoión 📆 |
| Desea que              | e figure este domicilio | como domicilio de | notificación                         |                                       |      |                    |          |

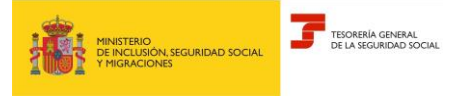

Subdirección General de Afiliación, Cotización y Recaudación en Periodo Voluntario

#### 3.4 Datos de contacto

En este apartado se pueden seleccionar tres opciones posibles:

- Alta: para añadir un nuevo contacto.
- Modificación: para modificar los datos de un contacto ya existente.
- Baja: para eliminar un contacto ya existente.

| Datos Contacto                                        |       |                                       |                 |             |    |                                     |  |
|-------------------------------------------------------|-------|---------------------------------------|-----------------|-------------|----|-------------------------------------|--|
| Prefijo Internacional 34 Teléfono móvil<br>Contacto 2 | Prefi | jo internacional Teléfono fijo Correo | Electrónico     |             |    |                                     |  |
| Prefijo Internacional                                 |       | Teléfono móvil                        | Prefijo Interna | acional     |    | Teléfono fijo                       |  |
| Código Descripción                                    | ā     | €_ Introduce número de teléfono móvil | Código          | Descripción | ۳d | 🐁 introduce número de teléfono fijo |  |
| Correo Electrónico                                    |       | Repite Correo Electrónico             |                 |             |    |                                     |  |
| 🖂 Introduzca el email                                 |       | 🗠 Introduzca el email                 |                 |             |    |                                     |  |
|                                                       |       |                                       |                 |             |    |                                     |  |
|                                                       |       |                                       | Aceptar         |             |    |                                     |  |

Ha de existir obligatoriamente un dato de contacto, siendo tres contactos el máximo permitido. En el primero de ellos se debe cumplimentar, al menos, un teléfono (móvil o fijo) y un correo electrónico. Para el resto de los contactos, solo será obligatorio que se rellene un campo (teléfono -móvil/ fijo- o correo electrónico).

#### 3.5 Resumen de los Datos Modificados de la Empresa

Una vez añadidos o modificados los datos, se pulsa el botón 'Aceptar' y el sistema muestra un resumen con los datos identificativos de la empresa. Los campos que se han modificado se identifican con este símbolo a la derecha (i)

| SEDE                                                                                                    | 0 0         | 0       |   |
|----------------------------------------------------------------------------------------------------|-------------|---------|---|
| ile social EXPRESAFICTICIA NUE del engenanto Número de engenesa TGSS Nacionalidad España                                                                                                    |             |         |   |
| Trámite modificar datos empresa - Resumen de datos de empresa                                                                                                    |             |         |   |
| Datos Forma Jurídica                                                                                                    |             |         |   |
| Tep A Svitepe Sociedal antinina Objeto Sociedal Antinit profesionales o engresariales                                                                                                    |             |         |   |
| Datos de constitución e inscripción registro                                                                                                    |             |         |   |
| Fecha constitución 17/04/2024                                                                                                    |             |         |   |
| Domicilio social                                                                                                    |             |         |   |
| Demotion Nacional Aveni 17, Pies 17, 3001, Sar                                                                                                    |             |         |   |
| Domicilio notificación                                                                                                    |             |         |   |
| Demicilio Nacional Arenda (FIANCISCO LA ROCHE 12, 2001). Santa ouz de tenente 🕥                                                                                                    |             |         |   |
| Datos contacto 1                                                                                                    |             |         |   |
| Pretjo Internacional 34 Teléfono móvil Correo Electrónico                                                                                                    |             |         |   |
| Términos                                                                                                    |             |         |   |
| El solicitante asume la responsabilidad de la veracidad de lodos los datos declarados, así como el compromiso de aportar los documentos que la sean requendos. El solicitante asume las sanciones que puderan derivanse de presentación de solicitudes de<br>o nutas, tanto por omisión de datos, como por falledad en los mismos. | claradas in | debidar | 8 |
| 2. De acuerdo con los dispuesto en las orden ESS-485/2013, de 26 de marzo, en las empresas de nueva creación guedan somentalas obligatoriamiente a la notificación telemática a través de la sede electrónica de la degundad Social, HTTPS //SEDE.SEO-SOC                                                                          | LIAL DOB I  | 53      |   |
| 3. A través de este meto es côligatorio anotar contenido en el comeo electrónico y, al menos, uno de los teléfonos (m0x0 0 fijo). La anotación de los datos indicados supone la aceptación por el empresano de comunicaciones informativas de la Segundad Soc                                                                      | Jail.       |         |   |
| (*) La comunicación de los datos de la empresa y las personas vinculadas a la misma implica la aceptación de estos Mirminos y condiciones.      Confermar                                                                                                    |             |         |   |

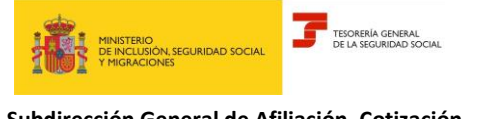

Abril 2024

Subdirección General de Afiliación, Cotización y Recaudación en Periodo Voluntario

Así mismo, se muestran los términos y condiciones, debiendo marcar *"La comunicación de los datos de la empresa y de las personas vinculadas a la misma implica la aceptación de estos términos y condiciones*" para confirmar los datos comunicados.

Una vez pulsado el botón "Confirmar", el servicio ofrece la posibilidad de obtener un Informe de Situación de la Empresa pulsando sobre el enlace.

| SEDE                                                                    |                                 |  |
|-------------------------------------------------------------------------|---------------------------------|--|
| Servicio empresario Colectivo. Modificación de empresas.                | Información                     |  |
| tazón social EMPRESAFICTICIA NJ.F. del empresario 601003000 Número      | Trámite realizado correctamente |  |
| Trámite modificar datos empresa - Informes ger                          |                                 |  |
| Documentación ~                                                         |                                 |  |
| 🖞 Altavés de este enlace podsà obtener al Informe de Situación de la em | xxsa                            |  |
|                                                                         | Continuar                       |  |

Al pulsar el botón "Continuar" aparece un mensaje emergente; si se pulsa en el botón "Continuar" el sistema redirecciona al inicio del servicio para realizar otro tramite. Si se pulsa sobre botón "Salir" finaliza la aplicación.

| Servicio empresario Colectivo. Modificación de empresas. Mensaje x   Razón social EMPRESA FICTICIA N.I.F. del empresario N   Trámite modificar datos empresa - Informes Continuar   Documentación ~ Salir     Continuar  Continuar                                       | SEDE                                                                          |                               |   |
|----------------------------------------------------------------------------------------------------|-------------------------------------------------------------------------------|-------------------------------|---|
| Razón social EMPRESA FICTICIA N.I.F. del empresario       N         Trámite modificar datos empresa - Informes       Continuar         Documentación ~       Salir         A través de este enlace podrá obtener el informe de situación de la empresa         Continuar | Servicio empresario Colectivo. Modificación de empresas.                      | Mensaje ×                     |   |
| Trámite modificar datos empresa - Informes                                                                                                    | Razón social EMPRESA FICTICIA N.I.F. del empresario                           |                               | - |
| Documentación                                                                                                    | Trámite modificar datos empresa - Informes                                    | ¿Desea realizar otro trámite? |   |
| A través de este enlace podrà obtener el informe de situación de la empresa Continuar                                                                                                    | Documentación 🛩                                                               |                               |   |
|                                                                                                    | A través de este enlace podrà obtener el informe de situación de la Continuar | Lempresa                      |   |

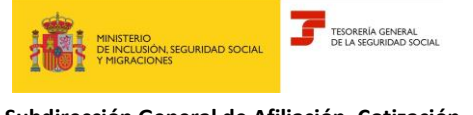

Subdirección General de Afiliación, Cotización y Recaudación en Periodo Voluntario

### 4. MODIFICACIÓN DE PERSONAS VINCULADAS

En este apartado existen tres opciones posibles:

- Añadir vínculo: para comunicar una nueva persona vinculada o un nuevo vínculo de una persona ya existente.
- Modificar vínculo: para modificar los datos de un vínculo ya existente.
- Eliminar vínculo: para eliminar un vínculo ya existente.

| SEDE<br>Sancco meneratio Colection Modificación de emereran              | 0 0 0 S |
|--------------------------------------------------------------------------|---------|
| Rado social EMPRESA PICTICIA INJE del empresario INúmero de empresa T055 |         |
|                                                                          |         |
| Modificación de datos                                                    |         |
| Les campos marcados con (P) son obligatorios                             |         |
| (*) Tipo de trámite                                                      |         |
| Hoddene dales americas                                                   |         |
|                                                                          |         |
| <ul> <li>Modificar vinculo</li> </ul>                                    |         |
| <ul> <li>Eliminar vinculo</li> </ul>                                     |         |
|                                                                          |         |
| Aceptar                                                                  |         |
|                                                                          |         |
|                                                                          |         |

NOTA: Si se selecciona cualquier trámite de personas vinculadas (añadir, modificar o eliminar vínculo), y los datos de la empresa no están completos, no se puede continuar con el trámite seleccionado. En este caso se muestra un mensaje indicando que se deben cumplimentar los datos de la empresa a través de "Modificación Datos de Empresa".

Si los datos de la empresa son correctos, al pulsar el botón 'Aceptar' continuaremos con el servicio según la opción elegida.

#### 4.1 Añadir vínculo

A través de esta opción se permite la comunicación una nueva persona vinculada o de un vínculo de una persona vinculada ya existente.

| Modificación de datos Los campos marcados con (9) son oblgatorios. (*) Tipo de trámite  O Modificar datos empresa Modificar personas vinculadas |
|----------------------------------------------------------------------------------------------------|
| Los campos marcados cos (*) son obligatorias. (*) Tipo de trámite  O Modificar datos empresa Modificar personas vinculadas                      |
| (*) Tipo de trámite<br>O Modificar datos empresa<br>Modificar personas vinculadas                                                               |
| Modificar datos empresa Modificar personas vinculadas                                                                                           |
| Modificar personas vinculadas                                                                                                    |
|                                                                                                    |
|                                                                                                    |
|                                                                                                    |
| <ul> <li>Eliminar vinculo</li> </ul>                                                                                                    |
|                                                                                                    |
|                                                                                                    |
| Aceptar                                                                                                    |

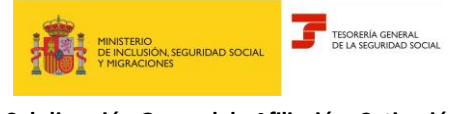

Abril 2024

Subdirección General de Afiliación, Cotización y Recaudación en Periodo Voluntario

En primer lugar, se debe indicar el NIF o Número de Seguridad Social de la persona vinculada que se desea añadir:

| SEDE<br>Servicio empresario Colectivo. Modificación de empresas. |                    |                  |             |            |            |                  |                     |          |  |
|------------------------------------------------------------------|--------------------|------------------|-------------|------------|------------|------------------|---------------------|----------|--|
| azón social EMPRESA FICTICIA NLF. del empresario A07305402 Núme  | ro de empresa TGSS | 11392395         |             |            |            |                  |                     |          |  |
| Trámite añadir vínculos - Personas vinculadas                    |                    |                  |             |            |            |                  |                     |          |  |
| Los campos marcados con (*) son obligatorios.                    |                    |                  |             |            |            |                  |                     |          |  |
| Nuevos vínculos                                                  |                    |                  |             |            |            |                  |                     |          |  |
| (*) NIF                                                          | NSS                |                  |             |            |            |                  |                     |          |  |
|                                                                  |                    |                  |             |            |            | Buscar           |                     |          |  |
|                                                                  |                    |                  |             |            |            |                  |                     |          |  |
|                                                                  |                    |                  |             |            |            |                  |                     |          |  |
| NIF Nombre y Apellidos NSS Vinculo Empresa                       | Fecha vinculo      | Cargo Retribuido | Socio       | Tipo Socio | Porcentaje | Control Efectivo | Prueba en Contrario | Registro |  |
|                                                                  |                    | No hay datos     | disponibles |            |            |                  |                     |          |  |
|                                                                  |                    |                  | Aceptar     |            |            |                  |                     |          |  |

Si no se puede realizar la identificación a través del NIF se muestra este mensaje:

| ľ | Información                                                                                 | × |
|---|---------------------------------------------------------------------------------------------|---|
| r | 🙁 No es posible localizar a la persona con el Nif introducido, realize la búsqueda por Nss. |   |

Si se localiza el NIF en la Base de Datos de Empresa y no existe ningún vínculo registrado, se muestra un formulario vacío para añadir la información de los vínculos que se desean crear. Se pueden comunicar hasta 6 vínculos de la misma persona.

| INCIAL EMPRESA P                                                                                                    | rio Colectivo. Modificación de empresas.<br>FICTICIA N.L.F. del empresario                                                                                                    | e empresa TGSS                                                                                                    |                  |                      |                                                                                                    |             |                            |             |  |
|----------------------------------------------------------------------------------------------------|----------------------------------------------------------------------------------------------------|----------------------------------------------------------------------------------------------------|------------------|----------------------|----------------------------------------------------------------------------------------------------|-------------|----------------------------|-------------|--|
| mite añadir                                                                                                    | vínculo - Alta personas vinculadas                                                                                                    | 5                                                                                                    |                  |                      |                                                                                                    |             |                            |             |  |
| omunicación de                                                                                                    | e personas vinculadas a empresa                                                                                                    |                                                                                                    |                  |                      |                                                                                                    |             |                            |             |  |
|                                                                                                    |                                                                                                    |                                                                                                    |                  |                      |                                                                                                    |             |                            |             |  |
| IP IN IN IN IN                                                                                                    | NSS Nombre -                                                                                                    |                                                                                                    |                  |                      |                                                                                                    |             |                            |             |  |
| Socio 🗸                                                                                                    |                                                                                                    |                                                                                                    |                  |                      |                                                                                                    |             |                            |             |  |
| Socio                                                                                                    |                                                                                                    | Tipo socio                                                                                                    |                  |                      | Porcentaje                                                                                                    |             | Control efectivo           |             |  |
| Opcional                                                                                                    |                                                                                                    | <ul> <li>Código</li> </ul>                                                                                                    | Descripción      | ٣d                   |                                                                                                    |             | Código                     | Descripción |  |
|                                                                                                    |                                                                                                    |                                                                                                    |                  |                      |                                                                                                    |             |                            |             |  |
| rueba en Contrai                                                                                                    | rio                                                                                                    |                                                                                                    |                  |                      |                                                                                                    |             |                            |             |  |
| Opcional                                                                                                    | `                                                                                                    | *                                                                                                    |                  |                      |                                                                                                    |             |                            |             |  |
|                                                                                                    |                                                                                                    |                                                                                                    |                  |                      |                                                                                                    |             |                            |             |  |
| /inculo 1                                                                                                    |                                                                                                    |                                                                                                    |                  |                      |                                                                                                    |             |                            |             |  |
| /inculo Empresa                                                                                                    |                                                                                                    | Fecha inicio víncu                                                                                                    | alo              |                      | Cargo Retribuído                                                                                                    |             |                            |             |  |
| Código                                                                                                    | Descripción                                                                                                    | 2                                                                                                    |                  | <b>a</b>             | Opcional                                                                                                    | ~           |                            |             |  |
| ínculo 2                                                                                                    |                                                                                                    |                                                                                                    |                  |                      |                                                                                                    |             |                            |             |  |
| /inculo 2<br>/inculo Empresa                                                                                                    | Descripción P                                                                                                    | Fecha inicio vínce                                                                                                    | ilo              | 69                   | Cargo Retribuído<br>Occional                                                                                                    | Ť           | Borrar                     |             |  |
| /inculo 2<br>/inculo Empresa<br>Código                                                                                                    | Description 🦉                                                                                                    | Fecha inicio víncu                                                                                                    | do               | e                    | Cargo Retribuido<br>Opcional                                                                                                    | v           | Borrar                     |             |  |
| /inculo 2<br>/inculo Empresa<br>Códipo<br>Vinculo 3                                                                                                    | Descripción                                                                                                    | Fecha inicio víncu                                                                                                    | lo               | 8                    | Cargo Retribuido<br>Opcional                                                                                                    | ~           | Borrar                     |             |  |
| Vinculo 2<br>Vinculo Empresa<br>Código<br>Vinculo 3<br>Vinculo Empresa                                                                                                 | Decrypoin 🦷                                                                                                    | Fecha inicio vínce                                                                                                    | ilo              | 28                   | Cargo Retribuido<br>Opeonal<br>Cargo Retribuido                                                                                              | ~           | Borrar                     |             |  |
| /inculo 2<br>/inculo Empresa<br>Código<br>Vinculo 3<br>Vinculo Empresa<br>Código                                                                                       | Decrypoin n                                                                                                    | Fecha inicio vincu                                                                                                    | do               | 8                    | Cargo Retribuido<br>Oposnal<br>Cargo Retribuido<br>Oposnal                                                                                   | ~           | Borrar<br>Borrar           |             |  |
| Vinculo 2<br>Vinculo Empresa<br>Código<br>Vinculo 3<br>Vinculo Empresa<br>Código                                                                                       | Descripción 🕫                                                                                                    | Fecha inicio vínco                                                                                                    | do<br>uto        | 8                    | Cargo Retribuido<br>Opcional<br>Cargo Retribuido<br>Opcional                                                                                 | ~           | Borrar<br>Borrar           |             |  |
| Vinculo 2<br>Vinculo Empresa<br>Códgo<br>Vinculo 3<br>Vinculo 5<br>Vinculo 5<br>Vinculo 4                                                                              | Description 🦞                                                                                                    | Fecha inicio vinco                                                                                                    | ilo<br>ulo       | 8                    | Cargo Retribuido<br>Optional<br>Cargo Retribuido<br>Opcional                                                                                 | *<br>*      | Dorrar<br>Borrar           |             |  |
| Vinculo 2<br>Vinculo Empresa<br>Código<br>Vinculo 3<br>Vinculo Empresa<br>Código<br>Vinculo 4<br>Vinculo Empresa                                                       | Decropole 🕫                                                                                                    | Fecha inicio vince Fecha inicio vince Fecha inicio vince Fecha inicio vince                                                                                                    | do<br>ulo        | 28<br>28             | Cargo Retribuido<br>Opeonal<br>Cargo Retribuido<br>Opeonal                                                                                   | ~           | Borrar<br>Borrar           |             |  |
| Vinculo 2<br>Vinculo Empresa<br>Código<br>Vinculo 3<br>Vinculo Empresa<br>Código<br>Vinculo 4<br>Vinculo Empresa<br>Código                                             | Descripción C<br>Descripción a<br>Descripción a                                                                                                    | Pecha inicio vincu Pecha inicio vincu Pecha inicio vinc Pecha inicio vinc Pecha inicio vinc                                                                                                    | do<br>uto        | 28<br>28<br>28       | Cargo Retribuido<br>Oposail<br>Cargo Retribuido<br>Oposail<br>Cargo Retribuido<br>Oposail                                                    | v           | Borrar<br>Borrar           |             |  |
| Vinculo 2<br>Vincuto Empresa<br>Códgo<br>Vinculo 3<br>Vinculo 2<br>Vinculo 4<br>Vinculo Empresa<br>Códgo<br>Vinculo 5                                                  | Descripción Cescripción Cescripción                                                                                                    | Pecha inicio vince Pecha inicio vince Pecha inicio | iko<br>uuto      | 28<br>28<br>28       | Cargo Retribuido<br>Opdonal<br>Cargo Retribuido<br>Opdonal<br>Cargo Retribuido<br>Opdonal                                                    | *<br>*      | Borrar<br>Borrar           |             |  |
| Vinculo 2<br>Vinculo Empresa<br>Códgo<br>Vinculo 3<br>Vinculo Empresa<br>Códgo<br>Vinculo Empresa<br>Códgo<br>Vinculo Empresa<br>Códgo<br>Vinculo 5<br>Vinculo Empresa | Decrypcón 🤨                                                                                                    | Fecha inicio vinci     Fecha inicio vinc     Pecha inicio vinc     Pecha inicio vinc     Pecha inicio vinc     Pecha inicio vinc                                                                                                    | do<br>uto        | 8                    | Cargo Retribuido<br>Opconal<br>Cargo Retribuido<br>Opcinal<br>Cargo Retribuido<br>Opcinal<br>Cargo Retribuido                                | *<br>*      | Borrar<br>Borrar<br>Borrar |             |  |
| Vinculo 2<br>Vinculo Empresa<br>Códgo<br>Vinculo 3<br>Vinculo Empresa<br>Códgo<br>Vinculo 4<br>Vinculo Empresa<br>Vinculo 5<br>Vinculo 5<br>Vinculo 5                  | Decrypole 🕫                                                                                                    | Pecha inicio vince     Pecha inicio vince     Pecha inicio vince     Pecha inicio vince     Pecha inicio vince     Pecha inicio vince                                                                                                    | do<br>ulo<br>ulo | 83<br>08<br>08<br>08 | Cargo Retribuido<br>Opcional<br>Cargo Retribuido<br>Opcional<br>Cargo Retribuido<br>Opcional                                                 | ><br>><br>> | Borrar<br>Borrar<br>Borrar |             |  |
| Vinculo 2<br>vinculo Empresa<br>cólago<br>Vinculo 3<br>Vinculo Empresa<br>cólago<br>Vinculo 5<br>Vinculo Empresa<br>cólago                                             | Descripción Concepción Concepcica Concepcica Concepcica Concepcica Concepcica Concepcica | Pecha inicio vincu           Pecha inicio vincu           Pecha inicio vincu           Pecha inicio vincu           Pecha inicio vincu           Pecha inicio vincu                                                                                                    | do<br>uto<br>uto | 02<br>08<br>08<br>08 | Cargo Retribuido<br>Oposiai<br>Cargo Retribuido<br>Oposiai<br>Cargo Retribuido<br>Oposiai<br>Cargo Retribuido<br>Cargo Retribuido<br>Oposiai | •<br>•<br>• | Borrar<br>Borrar<br>Borrar |             |  |
| Vinculo 2<br>Vinculo Empresa<br>Cóligo<br>Vinculo 1<br>Vinculo Empresa<br>Cóligo<br>Vinculo 4<br>Vinculo 5<br>Vinculo 5<br>Vinculo 5<br>Vinculo 6                      | Descripción     Concripción     Concripción     Concripción     Concripción                                                                                                    | Fecha inicio vinci     Pecha inicio vinc     Pecha inicio vinc     Pecha inicio vinc     Pecha inicio vinc     Pecha inicio vinc     Pecha inicio vinc                                                                                                    | do<br>sulo       | 8                    | Cargo Retribuido Cpocenii Cargo Retribuido Opoenii Cargo Retribuido Cargo Retribuido Cargo Retribuido Cargo Retribuido Opoeniii              |             | Borrar<br>Borrar<br>Borrar |             |  |
| Vinculo 2<br>Vinculo Empresa<br>Colgo<br>Vinculo 3<br>Vinculo Empresa<br>Colgo<br>Vinculo Empresa<br>Colgo<br>Vinculo 5<br>Vinculo 6                                   | Decripcón C                                                                                                    | Fecha inclo vince     Fecha inclo vince     Fecha inclo vince     Fecha inclo vince     Fecha inclo vince     Fecha inclo vince     Fecha inclo vince                                                                                                    | do<br>udo<br>udo | 8                    | Cargo Retribuido<br>Opconal<br>Cargo Retribuido<br>Opconal<br>Cargo Retribuido<br>Opconal<br>Cargo Retribuido<br>Opconal<br>Cargo Retribuido | ×<br>×      | Borrar<br>Borrar<br>Borrar |             |  |

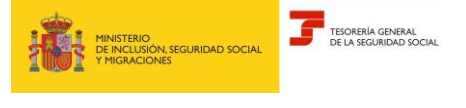

Abril 2024

Subdirección General de Afiliación, Cotización y Recaudación en Periodo Voluntario

> En la parte superior se muestra el NIF, el NET y la Razón Social, correspondientes a la empresa. Estos campos son de salida y por tanto no modificables.

> Todos los campos del fichero de Personas Vinculadas a la Empresa pueden anotarse, según las validaciones definidas en función de la forma jurídica de la empresa y de las relaciones de estos campos entre sí, con las particularidades definidas a continuación para el NIF y el vínculo con la empresa. Así mismo, todos los campos se pueden variar a excepción del NIF y del vínculo con la empresa que en caso de ser erróneos se deben eliminar y crear un registro nuevo.

 SOCIO → Campo opcional. Respecto de cualquier persona física o jurídica para la que se comunica el vínculo con la empresa, se debe informar así mismo, si tienen la condición de socio de la empresa. Los valores posibles de este campo son SI o NO.

Si se marca el valor "SI" los siguientes campos son obligatorios:

• TIPO DE SOCIO  $\rightarrow$  Identifica el tipo de socio que comunica Valores posibles:

01 SOCIO TRABAJADOR o COMUN

02 SOCIO DE TRABAJO

03 SOCIO COLECTIVO INDUSTRIAL

04 SOCIO COLECTIVO CAPITALISTA

05 SOCIO COMANDITARIO

06 SOCIO TRABAJADOR VENTA AMBULANTE INGR.DIR.COMPRAD.

07 SOCIO GENERAL

08 SOCIO TRABAJADOR

10 SOCIO CAPITALISTA TRABAJADOR

11 SOCIO CAPITALISTA NO TRABAJADOR

12 SOCIO INDUSTRIAL

13 COMUNERO

14 OTROS SOCIOS COOPERATIVA

Para cada una de las diferentes entidades, se podrá comunicar los siguientes tipos de socios:

A. SOCIEDAD ANÓNIMA\*

- 10- SOCIO CAPITALISTA TRABAJADOR
- 11- SOCIO CAPITALISTA NO TRABAJADOR
- B. SOCIEDAD DE RESPONSABILIDAD LIMITADA\*
  - 10- SOCIO CAPITALISTA TRABAJADOR
  - 11- SOCIO CAPITALISTA NO TRABAJADOR
- \* con excepción de los subtipos 06 y 12: sociedades laborales:

07: SOCIO GENERAL SOC.LABORAL

08: SOCIO TRABAJADOR SOC. LABORAL.

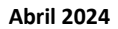

Subdirección General de Afiliación, Cotización y Recaudación en Periodo Voluntario

C. SOCIEDAD COLECTIVA

TESORERÍA GENERAL

- 03: SOCIO COLECTIVO INDUSTRIAL
- 04: SOCIO COLECTIVO CAPITALISTA
- D. SOCIEDAD COMANDITARIA:
  - 16. SOCIEDAD COMANDITARIA (simple)
  - 03: SOCIO COLECTIVO INDUSTRIAL
  - 04: SOCIO COLECTIVO CAPITALISTA
  - 05: SOCIO COMANDITARIO
- 17: SOCIEDAD COMANDITARIA POR ACCIONES
  - 05: SOCIO COMANDITARIO
  - 09: SOCIO COLECTIVO SOCIEDAD COMANDITARIA ACCIONES
- E. COMUNIDAD DE BIENES Y OTROS TIPOS SIN PERSONALIDAD. JURÍDICA, solo en SUBTIPO 18-COMUNIDAD DE BIENES.
  - 13- COMUNERO
- F. SOCIEDAD COOPERATIVA
  - 01: SOCIO TRABAJADOR o COMUN
  - 02: SOCIO DE TRABAJO
  - 14: OTROS TIPOS SOCIOS COOP.

SI ES F. SOCIEDAD COOPERATIVA + 01. COOPERATIVA DE TRABAJO ASOCIADO, además de los anteriores:

- 06: SOCIO TRABAJADOR VENTA AMBULANTE INGR.DIR.COMPRAD.
- J. SOCIEDAD CIVIL.
  - 10. SOCIO CAPITALISTA TRABAJADOR
  - 12. SOCIO INDUSTRAL
- PORCENTAJE DE PARTICIPACIÓN → Indica el porcentaje de participación del socio, expresado con tres dígitos para la parte entera y dos para la parte decimal.
- CONTROL EFECTIVO → Indica el control efectivo del socio en la empresa a efectos de su encuadramiento en el Régimen Especial de Trabajadores Autónomos.
  - 01: MITAD DEL CAPITAL SOCIAL SIN FAMILIARES (050,00 a 100,00)
  - 02: MITAD DEL CAPITAL SOCIAL CON FAMILIARES (050,00 a 100,00 con familiares).
  - 03: IGUAL O SUPERIOR A LA TERCERA PARTE DEL CAPITAL SOCIAL (033,33 a 049,99)

04: IGUAL O SUPERIOR A LA CUARTA PARTE DEL CAPITAL SOCIAL CON FUNCIONES DE DIRECCIÓN Y GERENCIA (025,00 a 033,32).

05: SIN CONTROL EFECTIVO (000,01 a 033,32 para sociedades de capital; 000,01 a 049,99 para sociedades laborales)

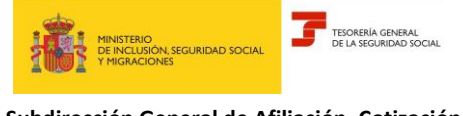

Abril 2024

Subdirección General de Afiliación, Cotización y Recaudación en Periodo Voluntario

06: CONTROL EFECTIVO CON PARTICIPACIÓN INFERIOR (000,01 a 033,32 para sociedades de capital; no admisible para sociedades laborales)

- PRUEBA EN CONTRARIO → Se debe informar el valor "SI" cuando se pretenda aportar prueba en contrario de control efectivo de la sociedad, cuando de la comunicación de los datos anteriores, el socio trabajador estuviera incluido en alguno de los supuestos de presunción de tal control efectivo admisible de prueba en contrario conforme a lo dispuesto en los artículos 305. b.) o e) de la LGSS, es decir, cuando se hubiera comunicado alguno de los siguientes valores del campo CONTROL EFECTIVO 02, 03 y 04.
- VINCULO CON LA EMPRESA → Indica el cargo desempeñado por la persona física o jurídica identificada. Este campo no se puede variar: si cambia el cargo, se cierra el vínculo anterior y se comunica un nuevo vínculo con la nueva fecha desde que proceda.

Valores posibles:

- 01 ADMINISTRADOR/A
- o 02 CONSEJERO/A
- 03 PERSONAL ALTA DIRECCION
- 0 04 REPRESENTANTE 0 APODERADO
- 0 05 GERENTE UNICO UTE
- 99 SOCIO SIN CARGO
- FECHA INICIO VÍNCULO → Identifica el inicio de la relación que se comunica con la empresa.
- CARGO RETRIBUIDO → Indica si el cargo de consejero o administrador de la persona física es retribuido o no.

Si el consejero o administrador no está retribuido por el cargo sino por su condición de trabajador por cuenta ajena (sociedad de capital) o vinculación simultánea como personal de alta dirección (sociedad laboral) se debe informar el valor "No".

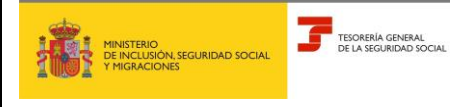

Abril 2024

Subdirección General de Afiliación, Cotización y Recaudación en Periodo Voluntario

Una vez introducidos los datos del primer vínculo, se pueden añadir nuevos vínculos para esa misma persona, teniendo en cuenta que los datos asociados a su condición de socio - Socio, Tipo de Socio, Porcentaje, Control efectivo y Prueba en contrario -serán los mismos para todos sus vínculos.

Si alguno de los vínculos no es correcto, se puede borrar con el botón situado a la derecha de cada uno de ellos.

Cuando se han mecanizado todos los vínculos, se pulsa el botón "Aceptar" y el sistema muestra una tabla resumen con los datos que se van a añadir.

|                 | empresario Colectivo Modificac  | ión de empresas. |                    |                  |                     |       |                                 |            |                                            | 00                     | 0 0 0 0  |
|-----------------|---------------------------------|------------------|--------------------|------------------|---------------------|-------|---------------------------------|------------|--------------------------------------------|------------------------|----------|
| Razón social El | IPRESAFICTICIA N.I.F. del emp   | resario          | Número de empresi  | 1055             |                     |       |                                 |            |                                            |                        |          |
| Trámite a       | nfladir vinculos - Per          | sonas vinc       | uladas             |                  |                     |       |                                 |            |                                            |                        |          |
| Los campos ma   | rcados con (*) son obligatorios |                  |                    |                  |                     |       |                                 |            |                                            |                        |          |
| - Nuevos v      | vinculos                        |                  |                    |                  |                     |       |                                 |            |                                            |                        |          |
| (") NF          |                                 |                  |                    | NSS              |                     |       |                                 |            |                                            |                        |          |
|                 |                                 |                  |                    |                  |                     |       |                                 | Busca      |                                            |                        |          |
|                 |                                 |                  |                    |                  |                     |       |                                 |            |                                            |                        |          |
|                 |                                 |                  |                    |                  |                     |       |                                 |            |                                            |                        |          |
|                 |                                 |                  |                    |                  |                     |       |                                 |            |                                            |                        |          |
| NF              | Nombre y Apellidos              | NSS              | Vinculo<br>Empresa | Fecha<br>vinculo | Cargo<br>Retribuído | Socio | Tipo Socio                      | Porcentaje | Control Efectivo                           | Prueba en<br>Contrario | Registro |
|                 |                                 |                  | Administradoría    | 17/04/2024       | 8                   | s     | Socio capitalista<br>trabajador | 10,1%      | Control efectivo<br>participacion inferior |                        | Ū.       |
|                 |                                 |                  |                    |                  | Acep                | tar i |                                 |            |                                            |                        |          |
|                 |                                 |                  |                    |                  |                     |       |                                 |            |                                            |                        |          |

En esta tabla, si algún vínculo no es correcto puede eliminarse antes de pulsar "Aceptar" utilizando el icono 📺

Por otra parte, se pueden introducir nuevos vínculos de otra persona vinculada, tecleando el NIF en la parte superior y pulsando el botón "Buscar". En este caso el sistema muestra el mismo formulario explicado en el paso anterior. Una vez anotados se vuelve a visualizar la tabla resumen anterior actualizada. A continuación se debe pulsar el botón "Aceptar"

Una vez aceptado, se visualiza una nueva tabla resumen con todos los datos que se van a consolidar en la Base de Datos de Empresa:

| SEDE<br>Servicio emp          | presario Colectivo Modificació                                | in de empresas.                         |                                                 |                                          |                      |                       |                |                                 |                     |                                            | •••                |
|-------------------------------|---------------------------------------------------------------|-----------------------------------------|-------------------------------------------------|------------------------------------------|----------------------|-----------------------|----------------|---------------------------------|---------------------|--------------------------------------------|--------------------|
| ocial EMPR                    | ESAFICTICIA NUF. del empri                                    | esario                                  | Número de empresa                               | TOSS (                                   |                      |                       |                |                                 |                     |                                            |                    |
| imite añ:                     | adir vinculo - Resu                                           | men víncuk                              | añadidos                                        |                                          |                      |                       |                |                                 |                     |                                            |                    |
|                               | and throate - these                                           |                                         |                                                 |                                          |                      |                       |                |                                 |                     |                                            |                    |
| ersona vir                    | nculada a la empresa                                          |                                         |                                                 |                                          |                      |                       |                |                                 |                     |                                            |                    |
|                               |                                                               |                                         | Marcala                                         | Franks                                   | Factor Fa            | 6                     |                |                                 |                     |                                            | Brents en          |
| NIF                           | Nombre y Apellidos                                            | N5.5                                    | Empresa                                         | vinculo                                  | vinculo              | Retribuido            | Socio          | Tipo Bocio                      | Porcentaje          | Control Efective                           | Contrario          |
|                               |                                                               |                                         | Administradoria                                 | 17/04/2024                               |                      | 54                    | 51             | Socio capitalista<br>trabajador | 10,1%               | Control efectivo<br>participacion inferior |                    |
| contra a c                    |                                                               |                                         |                                                 |                                          |                      |                       |                |                                 |                     |                                            |                    |
| minos                         |                                                               |                                         |                                                 |                                          |                      |                       |                |                                 |                     |                                            |                    |
| El solicitante                | asume la responsabilidad de<br>laradas indebidas o nuías, tar | la veracidad de tr<br>to por omisión de | odos los datos declara<br>datos, como por false | dos, así como el co<br>dad en los mismos | mpromiso de aport    | ar los documentos que | e le sean requ | veridos. El solicitante o       | asume las sancion   | es que pudieran derivarse o                | de presentación de |
| De acuerdo                    | con los dispuesto en la orden                                 | ESS/485/2013, d                         | e 26 de marzo, en las                           | empresas de nueve                        | creación guedan s    | ometidas obligatoriam | nente a la not | ficación telemática a t         | través de la sede e | rectrónica de la Seguridad                 | Social.            |
| TTPS//SEDE                    | SEG-SOCIAL GOB ES                                             |                                         |                                                 |                                          |                      |                       |                |                                 |                     |                                            |                    |
| A través de e<br>eguridad Soc | este medio es obligatorio anot<br>ial.                        | tar contenido en el                     | correo electrónico y, a                         | il menos, uno de lo                      | s teléfonos (móvil o | fjo). La anotación de | los datos ind  | icados supone la acep           | plación por el emp  | resario de comunicaciones                  | informativas de la |
| (") La comu                   | unicación de los datos de la                                  | empresa y las p                         | personas vinculadas                             | a la misma implic                        | a la aceptación d    | e estos términos y c  | ondiciones.    |                                 |                     |                                            |                    |
|                               |                                                               |                                         |                                                 |                                          | Con                  | femar                 |                |                                 |                     |                                            |                    |
|                               |                                                               |                                         |                                                 |                                          |                      |                       |                |                                 |                     |                                            |                    |

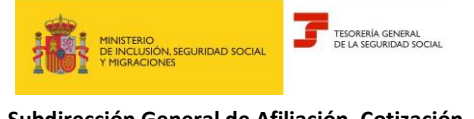

Abril 2024

Subdirección General de Afiliación, Cotización y Recaudación en Periodo Voluntario

Así mismo, aparecen los términos y condiciones, debiendo marcar la casilla *"La comunicación de los datos de la empresa y de las personas vinculadas a la misma implica la aceptación de estos términos y condiciones"* para poder 'Confirmar' los datos comunicados.

Al pulsar el botón "Confirmar" se muestra el siguiente mensaje:

| Mensaje                   |       | * |
|---------------------------|-------|---|
| ¿Desea realizar otro trám | ite?  |   |
| Continuar                 | Salir |   |

Si se pulsa el botón "Continuar" el sistema redirecciona a la pantalla inicial, pudiendo seleccionar una nueva tarea de las incluidas en el servicio. Al pulsar el botón "Salir" finaliza la aplicación.

#### 4.2 Modificar vínculo

A través de esta opción se permite la modificación de vínculos ya creados, así como la comunicación de la fecha fin de un vínculo.

| SEDE<br>Servicio empresario Colectivo. Modificación de empresas.                                  | © ® ® ® |
|---------------------------------------------------------------------------------------------------|---------|
| Razón social: DUPRESA/FICTICIA: NJ.R. del empresario: DICICICIO: Número de empresa T035: DICICICI |         |
| Modificación de datos                                                                             |         |
| Los campos marcados con 🔁 son obligatorios.                                                       |         |
| (*) Tipo de trámite                                                                               |         |
| O Modificar datos empresa                                                                         |         |
| O Añadir vinculos                                                                                 |         |
| Modificar vinculo     Eliminar vinculo                                                            |         |
| Acceptar                                                                                          |         |

1. Si la empresa tiene menos de 30 vínculos se muestra una tabla en la que se puede acceder a cada uno de ellos a través del enlace "vinculo" situado en la última columna.

| ← SEDE<br>Service empresario Colectivo Modificación de e | empresas.              |      | • • • • •       |
|----------------------------------------------------------|------------------------|------|-----------------|
| Razón social: EMPRESAFICTICIA: N.I.F. del empresario     | Número de empresa 7055 |      |                 |
| Trámite modificar vínculo                                |                        |      |                 |
| Los campos marcados con (9 son obligatorios.             |                        |      |                 |
| (") NIF                                                  | NSS                    |      |                 |
|                                                          | Buscar vin             | culo |                 |
|                                                          |                        |      |                 |
| Lista de socios de la empresa                            |                        |      |                 |
|                                                          |                        |      |                 |
| NEF                                                      | Nombre y Apellidos     | N55  | Acción          |
|                                                          |                        |      | Vinculos        |
|                                                          |                        |      | Vinculos        |
|                                                          |                        |      | Vinculos        |
|                                                          |                        |      | 10 million data |

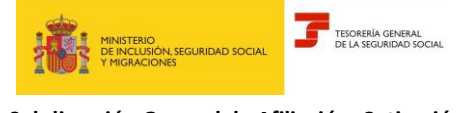

Abril 2024

Subdirección General de Afiliación, Cotización y Recaudación en Periodo Voluntario

2. Si la empresa tiene más de 30 vínculos se muestra un mensaje de aviso, indicando que se debe introducir el NIF en la parte superior para localizar a la persona vinculada que se desea modificar:

| Información                                                                                                    | ×  |
|----------------------------------------------------------------------------------------------------|----|
| Empresa con más de 30 resultados. Utilice el buscador de NIF para localizar a la persona vincula<br>que desea modificar. | da |

En ambos casos, se muestra un listado con los vínculos de esa persona vinculada que están registrados en la Base de Datos de Empresa. Se debe seleccionar el vínculo que se desea modificar y a continuación se pulsa el botón "Modificar".

| Service engra | IN THE CONTRACT | e Modificación do organisas.<br>113. del ampresario | Nimero da ar | npresa 7038        |                  |                     |       |            |            |                  | 000                    |
|---------------|-----------------|-----------------------------------------------------|--------------|--------------------|------------------|---------------------|-------|------------|------------|------------------|------------------------|
| mite mod      | lificar vin     | culo                                                |              |                    |                  |                     |       |            |            |                  |                        |
| istado de vir | nculos con la   | a empresa                                           |              |                    |                  |                     |       |            |            |                  |                        |
|               |                 |                                                     |              |                    |                  |                     |       |            |            |                  |                        |
| Registro      | NF              | Nombre y Apellidos                                  | N55          | Vincule<br>Empresa | Fecha<br>vinculo | Cargo<br>Retribuído | locio | Tipo Socio | Porcentaje | Control Efectivo | Prueba en<br>Contrario |

Una vez seleccionado el vínculo, se pueden realizar las modificaciones necesarias a través de este formulario:

| SEDE<br>Servicio empresario Colectivo. Modificación                                                                | de empresas.                                                                                          |                                                                                      | 000                                                                            |
|----------------------------------------------------------------------------------------------------|----------------------------------------------------------------------------------------------------|--------------------------------------------------------------------------------------|--------------------------------------------------------------------------------|
| e social EMPRESA FICTICIA NUF, del empres                                                                          | Año Número de empresa TGSS                                                                            |                                                                                      |                                                                                |
| rámite modificar vínculo - Per                                                                                     | sonas vinculadas                                                                                      |                                                                                      |                                                                                |
| s campos marcados con (9 son obligatorios.                                                                         |                                                                                                    |                                                                                      |                                                                                |
| Información a tener en cuenta 🗸                                                                                    |                                                                                                    |                                                                                      |                                                                                |
| La modificación del tipo de "VINCULO CO?<br>Para el resto de datos, podrá aplicarse una feci<br>nicio del vínculo. | i LA EMPRESA', sustituirá el dato anterior desde<br>la distinta de modificación mediante la anotación | el inicio del vínculo.<br>del campo FECHA DE CAMBIO. Si no se cumplimenta el campo F | FECHA DE CAMBIO, el nuevo dato se grabará en sustitución del anterior desde el |
| Comunicación de personas vinculadas                                                                                | s a empresa                                                                                           |                                                                                      |                                                                                |
| NEF (734199650 NSS 010013013011 N                                                                                  | iombre y apellidos activid anticomento minta                                                          |                                                                                      |                                                                                |
| Fecha cambio                                                                                                    | Socio                                                                                                 | Tipo socio                                                                           | Porcentaje                                                                     |
|                                                                                                    | 2 S                                                                                                   | - 10 SOCIO CAPITALIST                                                                | TA TRABAJADOR 10,1                                                             |
| Control efectivo                                                                                                   | Prueba en Contrario                                                                                   |                                                                                      |                                                                                |
| CONTROL EFECTIVO PART                                                                                              | CIPACION To Seleccionar                                                                               | u u                                                                                  |                                                                                |
| Vinculo Empresa 001 - Administrador/a                                                                              |                                                                                                    |                                                                                      |                                                                                |
| Fecha inicio vinculo                                                                                               | Fecha fin vinculo                                                                                     | Cargo Retribuido                                                                     |                                                                                |
| 17/04/2024                                                                                                    | 28                                                                                                    | 😫 54                                                                                 | *                                                                              |
|                                                                                                    |                                                                                                    |                                                                                      |                                                                                |
|                                                                                                    |                                                                                                    |                                                                                      |                                                                                |
|                                                                                                    |                                                                                                    | Aceptar                                                                              |                                                                                |

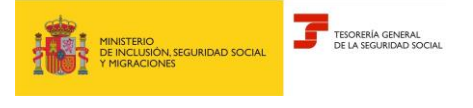

Abril 2024

Subdirección General de Afiliación, Cotización y Recaudación en Periodo Voluntario

Se debe tener en cuenta que al introducir una fecha de cambio, los datos comunicados quedan grabados en la Base de Datos de Empresa desde la fecha que se indique.

Por otra parte, todas las modificaciones que se realicen en los datos referentes a la condición de Socio -Socio, Tipo de Socio, Porcentaje, Control Efectivo y Prueba en contrario- se repercuten en el resto de los vínculos que tenga la persona vinculada para el mismo periodo.

Si el sistema muestra una fecha de cambio, no se permite realizar una modificación anterior a esa fecha, indicando este mensaje:

| Información                                                                                  | × |
|----------------------------------------------------------------------------------------------|---|
| ⊗ 4259 LA FECHA NO PUEDE SER ANTERIOR A 2024/02/27 . El error está en el campo Fecha cambio. |   |

Una vez realizadas las modificaciones, se muestra un resumen de los vínculos de esa persona, apareciendo el icono (i) en cada uno de los campos que se han modificado.

| SEDE<br>Service eng               | resato Calectivo Modificación                                   | • de langestias                     |                                                     |                                         |                      |                           |                 |                                 |                    |                                            | 0000                   |
|-----------------------------------|-----------------------------------------------------------------|-------------------------------------|-----------------------------------------------------|-----------------------------------------|----------------------|---------------------------|-----------------|---------------------------------|--------------------|--------------------------------------------|------------------------|
| the social Example                | ESAFICTICIA NUL de empre                                        | safe                                | Númers de empresa                                   | 1048                                    |                      |                           |                 |                                 |                    |                                            |                        |
| Trámite mo                        | dificar vinculo - Re                                            | sumen vir                           | nculo modificad                                     | lo                                      |                      |                           |                 |                                 |                    |                                            |                        |
| Persona vin                       | culada a la empresa                                             |                                     |                                                     |                                         |                      |                           |                 |                                 |                    |                                            |                        |
| NF                                | Numbre y Apellidos                                              | N55                                 | Vincule<br>Empresa                                  | Fecha<br>vinculo                        | Fecha fin<br>vinculo | Cargo<br>Retribuido       | Bocio           | Tipo Bocio                      | Porcentaja         | Control Efectivo                           | Prueba en<br>Contrario |
|                                   |                                                                 |                                     | Administrationa                                     | 1704/2024                               |                      | . 9                       | .5              | Socio capitatella<br>Instagodor | 10,2% ()           | Control electivo<br>participación inferior |                        |
| Términos                          |                                                                 |                                     |                                                     |                                         |                      |                           |                 |                                 |                    |                                            |                        |
| 1. Ei solicham<br>solichades dec  | anume is responsabilidad de i<br>beades indubidas o nulas, tant | la vivracidad de<br>6 por oroside d | todos los detos declera<br>le detos, como por talse | dos, así como el cr<br>dad en los momos | ompromisio de apórt  | er kins disclamentions ga | e la seas reg   | wodos. El solicitarile          | marte las sancon   | es que poderan derverse                    | i de presentación de   |
| 2 De acuerdo-<br>HITPS /SEDE      | con los depuisto en la orden 8<br>SEG-SOCIAL QOB ES             | 554852013                           | dei 26 dei marzo, en las                            | ergreset de haev                        | a creación guedan a  | orrendan obligatoria      | reente a la not | ificación telemática a t        | tavés de la sede e | lectrónica de la Segunda                   | # Second,              |
| 3. A través de a<br>Segundad Soci | este medio en obligatorio anota<br>al                           | e contenido en                      | el córreo electrónico y, i                          | el menicol, unui de la                  | n lekilonok (mówi o  | feci La anotación de      | rites datos end | icados tupone la acep           | tación por el emp  | reserio del comunicacione                  | s informativos de la   |
| C (*) La comu                     | nicación de los datos de la                                     | empresa y las                       | personas vinculadas                                 | a la misma impili                       | ca la aceptación di  | e estos términos y        | iondiciones.    |                                 |                    |                                            |                        |
|                                   |                                                                 |                                     |                                                     |                                         | Con                  | formar -                  |                 |                                 |                    |                                            |                        |

Así mismo, en los términos y condiciones, se debe marcar la casilla "*La comunicación de los datos de la empresa y de las personas vinculadas a la misma implica la aceptación de estos términos y condiciones*" para poder confirmar los datos comunicados.

Una vez confirmados los datos, se ofrece la posibilidad de modificar otro vínculo, realizar otro tramite del servicio volviendo al inicio del mismo, o finalizar la aplicación.

| Modificar otro vinculo | Realizar otro trámite | Salir |
|------------------------|-----------------------|-------|

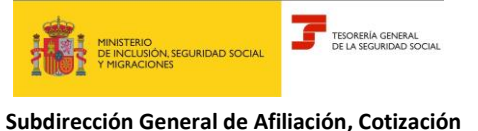

Abril 2024

Subdirección General de Afiliación, Cotización y Recaudación en Periodo Voluntario

#### 4.3 Eliminar vínculo

A través de esta opción se permite la eliminación de los vínculos de personas vinculadas a la empresa.

Se recuerda que siempre debe existir al menos una persona vinculada asociada al registro de empresa.

| SEDE<br>Servicio empresario Colectivo. Modificación de empresais.         | • • • • |
|---------------------------------------------------------------------------|---------|
| Razón social EXPRESA PICTICIA NJ.R. del empresario Número de empresa TGSS |         |
| Modificación de datos                                                     |         |
| Los campos marcados con (9) son obligatorios.                             |         |
| (*) Tipo de trámite                                                       |         |
| O Modificar datos empresa                                                 |         |
| <ul> <li>Ahadir vinculos</li> </ul>                                       |         |
| Modificar vinculo     Eliminar vinculo                                    |         |
| Aceptar                                                                   |         |
|                                                                           |         |
|                                                                           |         |

1. Si la empresa tiene menos de 30 vínculos se muestra una tabla en la que se puede acceder a cada uno de ellos a través del enlace "Vinculo" situado a la derecha.

| ← SEDE<br>Service empresario Colectivo Modificación | n de empresas.     |                    |           | 0000     |
|-----------------------------------------------------|--------------------|--------------------|-----------|----------|
| Razón social EMPRESA/FICTICIA NUK del empre         | sario Número de en | presa T055         |           |          |
| Trámite modificar vínculo                           |                    |                    |           |          |
| Los campos marcados con (*) son obligatorios.       |                    |                    |           |          |
| (') NP                                              | Noo                | Burco              | r vincula |          |
|                                                     |                    |                    |           |          |
| Lista de socios de la empresa                       |                    |                    |           |          |
| NF                                                  |                    | Nombre y Apellidos | N55       | Acción   |
|                                                     |                    |                    |           | Vinculos |
|                                                     |                    |                    |           | Vinculos |
|                                                     |                    |                    |           | Vinculos |
|                                                     |                    |                    |           | Vinculos |

2. Si la empresa tiene más de 30 vínculos se muestra un mensaje de aviso, indicando que se debe introducir el NIF en la parte superior para localizar a la persona vinculada que se desea eliminar. Al introducir el NIF se selecciona el vínculo y se pulsa el botón "Eliminar".

| Información                                                                                                  | ×                |
|----------------------------------------------------------------------------------------------------|------------------|
| ① Empresa con más de 30 resultados. Utilice el buscador de NIF para localizar a la p<br>que desea modificar. | ersona vinculada |

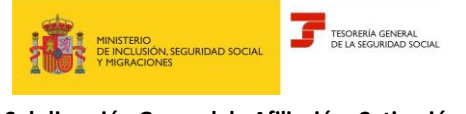

Subdirección General de Afiliación, Cotización y Recaudación en Periodo Voluntario

#### Se selecciona el vínculo deseado y se pulsa el botón "Eliminar"

| SEDE Servico empresario Coloctivo Modificación de empreses.            |                             |                    |     |                 |               |                  |       |            |            |                  |                     |
|------------------------------------------------------------------------|-----------------------------|--------------------|-----|-----------------|---------------|------------------|-------|------------|------------|------------------|---------------------|
| de social ENPRESA FICTICIA N.I.K.del empresario Número de empresa TGSS |                             |                    |     |                 |               |                  |       |            |            |                  |                     |
| Trámite elim                                                           | inar vínce<br>neulos con la | ulo<br>a empresa   |     |                 |               |                  |       |            |            |                  |                     |
| Registro                                                               | NIF                         | Nombre y Apellidos | NSS | Vinculo Empresa | Fecha vinculo | Cargo Retribuido | Socio | Tipo Socio | Porcentaje | Control Efectivo | Prueba en Contrario |
|                                                                        |                             |                    |     | Consejerola     | 20/07/2021    | No               | No    |            | 0%         |                  |                     |
|                                                                        |                             |                    |     |                 |               |                  |       |            |            |                  |                     |
|                                                                        |                             |                    |     |                 |               | Eliminar         |       |            |            |                  |                     |

A continuación, el sistema nos muestra una tabla resumen de los vínculos que se van a eliminar de la Base de Datos de Empresa:

| SEDE<br>Service empr                 | esario Colectivo. Modifica                      | ción de empr   | esas.                     |                        |                             |                         |                  |                      |                      |                         | • • • •                |
|--------------------------------------|-------------------------------------------------|----------------|---------------------------|------------------------|-----------------------------|-------------------------|------------------|----------------------|----------------------|-------------------------|------------------------|
| In social EMPRE                      | SAFICTICIA NUE del em                           | presario       | Número de em              | presa TOSS             |                             |                         |                  |                      |                      |                         |                        |
| rámite elim                          | inar vínculo - Re                               | sumen          | vínculo a elimir          | har                    |                             |                         |                  |                      |                      |                         |                        |
| Persona vinc                         | ulada a la empres                               | a              |                           |                        |                             |                         |                  |                      |                      |                         |                        |
|                                      |                                                 |                |                           |                        |                             |                         |                  |                      |                      |                         |                        |
| NF                                   | Nombre y<br>Apellidos                           | N5-5           | Vinculo<br>Empresa        | Fecha<br>vinculo       | Fecha fin<br>vinculo        | Cargo<br>Retribuido     | Socio            | Tipo<br>Socio        | Porcentaje           | Control<br>Efectivo     | Prueba en<br>Contrario |
|                                      |                                                 |                | Consejerola               | 20/07/2021             |                             | No                      | No               |                      | 0%                   |                         |                        |
| Términos                             |                                                 |                |                           |                        |                             |                         |                  |                      |                      |                         |                        |
| 1. El solicitante a                  | stume la responsabilidad                        | de la veracid  | ad de todos los datos de  | iclarados, así como el | compromiso de aportar       | los documentos que le   | sean requerid    | os. El solicitarde a | sume las sancione    | s que pudieran derivan  | e de presentación de   |
| solicitudes decla                    | radas indebidas o nulas,                        | tanto por omis | sión de datos, como por   | falsedad en los mism   | 05.                         |                         |                  |                      |                      |                         |                        |
| 2. De acuerdo or<br>HTTPS://SEDE.1   | in los dispuesto en la ord<br>SEG-SOCIAL GOB ES | in ESS/485/2   | 013, de 26 de marzo, e    | n las empresas de nu   | eva creación quedan sor     | netidas obligatoriament | e a la notificac | ión telemática a t   | ravés de la sede ele | ectrónica de la Segurid | ed Social,             |
| 3. A través de es<br>Seguridad Socia | te medio es obligatorio ar<br>I.                | otar contenid  | lo en el correo electróni | co y, al menos, uno de | i los teléfonos (móvil o fi | o). La anotación de los | datos indicad    | os supone la acep    | fación por el empre  | sario de comunicacion   | is informativas de la  |
| O (*) La comun                       | icación de los datos de                         | la empresa     | y las personas vincul     | adas a la misma im     | plica la aceptación de      | estos términos y cond   | ficiones.        |                      |                      |                         |                        |
|                                      |                                                 |                |                           |                        | Confir                      | mar                     |                  |                      |                      |                         |                        |

Así mismo, aparecen los términos y condiciones, debiendo marcar *"La comunicación de los datos de la empresa y de las personas vinculadas a la misma implica la aceptación de estos términos y condiciones"* para poder 'Confirmar' los datos comunicados.

Antes de la consolidación de los datos se muestra un mensaje de confirmación para la eliminación del vínculo debiendo pulsar "Aceptar"

| and and a survey    | oriettes aut al est                  |                      | Confirmation<br>Dr of a proving   | en et en est a de la companya en | inuar <sup>a</sup>            |                                |                       | ×.                               |                          | _                                   | 000                       |
|---------------------|--------------------------------------|----------------------|-----------------------------------|----------------------------------|-------------------------------|--------------------------------|-----------------------|----------------------------------|--------------------------|-------------------------------------|---------------------------|
| Persona vicc        | solada a la empresa                  |                      | 2007 48 W                         |                                  |                               |                                | Acap                  | tar Canadar                      |                          |                                     |                           |
| -                   | Augustates a                         | 100                  | warmen Bargarana                  | Painte                           | Pacifica Inc.                 | Sarger<br>Retribution          |                       | (Name Same)                      | Paramote                 | Carton<br>Decision                  | Prosta at<br>Colorate     |
|                     |                                      |                      | Representation of Academic Street | 0101022304                       |                               |                                | 1                     | States Containing                |                          | for contra photos                   |                           |
| derminute           |                                      |                      |                                   |                                  |                               |                                |                       |                                  |                          |                                     |                           |
| · Crashington a     | Andrea in Hospital Station, south of | t in occurring do to | alles del deser concentration, pr |                                  | de apartic his desarrer       | which good in proper responses | the Disclosers        | ALLEY DA DALLEY DA               | -                        | in presentation in addition         | the desceratory continues |
| I. Do. according on | in its sequence as is being          |                      | a dia mandria dia kaominina       |                                  | general second strength       |                                |                       | Carried die im bester diese stre | na in in Ingertee        |                                     | A MOTOR DESIGN            |
| 5. A Standard er en | a man in manual se                   |                      | source president a series         | on one of the lastitude          | present a fight, i. a adverta | contact has shared included    | the property of which | phones pro as propression        | No presidente de la comp | e meterrepresenta del la Pargoriali | ad Rocat                  |
| · ·····             | eracure de los mitos de l            |                      | personal environment a la t       | nanna milana ja mut              |                               | teres a constitution           |                       |                                  |                          |                                     |                           |

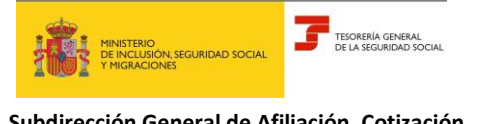

Abril 2024

Subdirección General de Afiliación, Cotización y Recaudación en Periodo Voluntario

Tras aceptar y pulsar el botón "Continuar" se ofrece la posibilidad de eliminar otro vinculo, realizar otro trámite del servicio volviendo a la pantalla inicial, o finalizar la aplicación.

| Mensaje               |                       |       | × |
|-----------------------|-----------------------|-------|---|
| ¿Qué desea realizar?  |                       |       |   |
| Eliminar otro vinculo | Realizar otro trámite | Salir |   |